# Configurazione delle impostazioni della VLAN (Virtual Local Area Network) su un router serie RV34x

## Obiettivo

Il router VPN Dual-WAN serie RV34x è un dispositivo flessibile, ad alte prestazioni e facile da usare, ideale per le piccole aziende. Con funzioni di sicurezza aggiuntive, come il filtro Web, il controllo delle applicazioni e IP Source Guard, questa serie di router offre una connettività cablata a banda larga e altamente sicura a piccoli uffici e dipendenti remoti. Queste nuove funzioni di sicurezza consentono inoltre di regolare con facilità le attività consentite sulla rete.

Una VLAN (Virtual Local Area Network) è un gruppo logico di host combinati per formare un dominio di trasmissione, indipendentemente dalla loro posizione fisica. La VLAN di gestione è configurata in modo che solo gli utenti configurati sulla VLAN di gestione possano accedere al dispositivo. La configurazione della VLAN di gestione è necessaria per aggiungere maggiore sicurezza alla rete. Poiché un attacco alla VLAN di gestione può violare la sicurezza della rete, è consigliabile modificare la VLAN di gestione impostandola su un valore diverso da quello predefinito. In questo modo, è possibile comunicare in modo sicuro tra i membri della VLAN su LAN fisiche diverse.

Le VLAN possono essere configurate con due tipi di versioni del protocollo Internet (IP): IP versione 4 (IPv4) e IP versione 6 (IPv6). In origine, IPv4 era il sistema di indirizzi principale che utilizzava numeri binari a 32 bit rappresentati nella notazione decimale puntata. Oggi gli indirizzi IPv4 sono quasi esauriti e un nuovo sistema, IPv6, è diventato più efficiente per i nuovi indirizzi. IPv6 utilizza numeri esadecimali e due punti per rappresentare un numero binario a 128 bit.

Lo scopo di questo documento è mostrare come configurare una VLAN con diversi tipi di versioni IP su un router serie RV34x.

### Dispositivi interessati

• Serie RV34x

#### Versione del software

• 1.0.1.16

### Configurazione di una VLAN su un router serie RV34x

#### Configurazione di una VLAN basata su IPv4

Passaggio 1. Accedere all'utility basata sul Web del router e selezionare LAN > VLAN Settings.

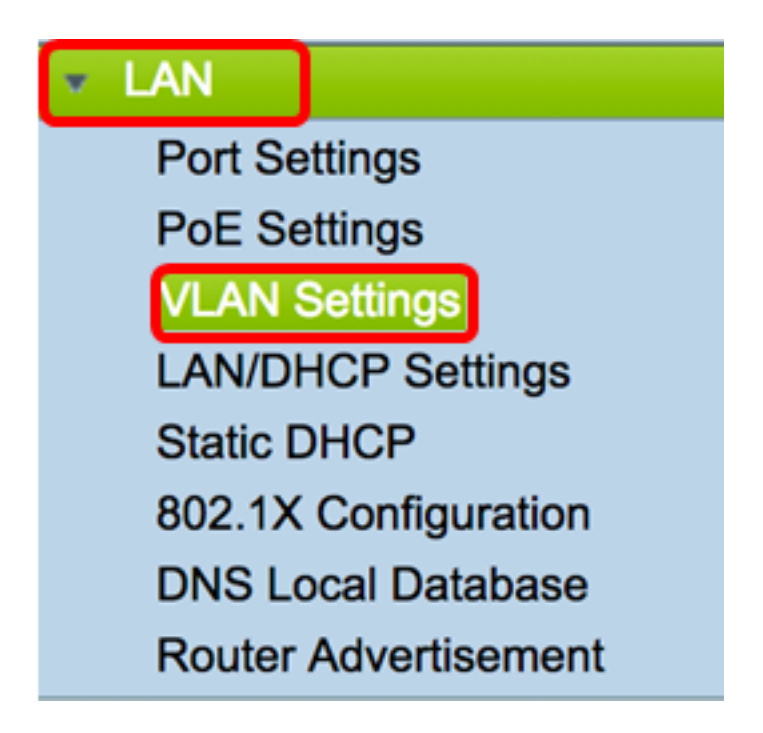

Passaggio 2. Nella tabella VLAN, fare clic su Add per creare una nuova VLAN.

| VL/ | AN Table |       |            |                   |                   |
|-----|----------|-------|------------|-------------------|-------------------|
|     | VLAN ID  | Name  | Inter-VLAN | IPv4 Address/Mask | IPv6 Address/Mask |
|     | 1        | VLAN1 | Enabled    | 192.168.1.1 / 24  | fec0::1 / 64      |
| С   | Add      | Edit  | Delete     |                   |                   |

Passaggio 3. Nel campo *VLAN ID*, immettere un numero compreso tra 2 e 4094 come ID VLAN.

**Nota:** Nell'esempio, l'ID VLAN è 20. Il nome della VLAN viene popolato automaticamente in base all'ID VLAN immesso.

| VL | AN Table |        |                    |                   |
|----|----------|--------|--------------------|-------------------|
|    | VLAN ID  | Name   | Inter-VLAN Routing | IPv4 Address/Mask |
|    | 1        | VLAN1  | Enabled            | 192.168.1.1 / 24  |
|    | 20       | VLAN20 |                    | IPv4 Address:     |

Passaggio 4. (Facoltativo) Selezionare la casella di controllo **Abilita routing tra VLAN** per consentire la comunicazione tra VLAN diverse. Questa opzione è selezionata per default.

**Nota:** Le VLAN permettono di segmentare i domini di broadcast di un ambiente LAN. Quando gli host di due VLAN devono comunicare tra loro, il traffico tra le due reti deve essere indirizzato.

| VL/ | AN Table |        |                    |                   |
|-----|----------|--------|--------------------|-------------------|
|     | VLAN ID  | Name   | Inter-VLAN Routing | IPv4 Address/Mask |
|     | 1        | VLAN1  | Enabled            | 192.168.1.1 / 24  |
|     | 20       | VLAN20 |                    | IPv4 Address:     |

Passaggio 5. Nel campo Indirizzo IPv4, assegnare un indirizzo IPv4.

Nota: Nell'esempio, l'indirizzo IPv4 è 192.168.2.1.

| 20 | VLAN20 | IPv4 Address: 192.168.2.1 |
|----|--------|---------------------------|
|    |        | Prefix Length: 24         |

Passaggio 6. Immettere la lunghezza del prefisso per l'indirizzo IPv4. Determina il numero di host nella sottorete.

Nota: nell'esempio viene utilizzato 24.

| 20 | VLAN20 | IPv4 Address: 192.168.2.1 |
|----|--------|---------------------------|
|    |        | Prefix Length: 24         |
| -  |        |                           |

Passaggio 7. Fare clic su Applica.

| Apply | Cancel |
|-------|--------|
|-------|--------|

A questo punto, è necessario configurare correttamente una VLAN basata su IPv4 su un router serie RV34x.

| ۷ | VLAN Settings                                           |          |        |            |                  |  |  |  |  |
|---|---------------------------------------------------------|----------|--------|------------|------------------|--|--|--|--|
|   | Success. To permanently save the configuration. Go to C |          |        |            |                  |  |  |  |  |
| Г |                                                         |          |        |            |                  |  |  |  |  |
|   | VL/                                                     | AN Table |        |            |                  |  |  |  |  |
|   |                                                         | VLAN     | Name   | Inter-VLAN | IPv4 Address/M   |  |  |  |  |
|   |                                                         | 1        | VLAN1  | Enabled    | 192.168.1.1 / 24 |  |  |  |  |
|   |                                                         | 20       | VLAN20 | Enabled    | 192.168.2.1 / 24 |  |  |  |  |
|   |                                                         | Add      | Ed     | it D       | elete            |  |  |  |  |

#### Configurare una VLAN basata su IPv6

Passaggio 1. La colonna IPv6 si trova accanto alla colonna Indirizzo/maschera IPv4. Nella colonna Indirizzo/maschera IPv6 fare clic su un pulsante di opzione per determinare il metodo con cui IPv6 otterrà un prefisso. Le opzioni sono:

- Statico immettere manualmente un indirizzo locale o un prefisso univoco.
- Prefisso da DHCP-PD: un prefisso viene ottenuto tramite la delega del prefisso DHCP-PD (Dynamic Host Configuration Protocol) di IPv6. Se questa opzione è stata scelta, andare al passaggio 3.

Nota: Nell'esempio, viene scelto Static.

| V | /LAN Settings |           |            |            |                                                |                                                                                                    |  |
|---|---------------|-----------|------------|------------|------------------------------------------------|----------------------------------------------------------------------------------------------------|--|
|   | v             | LAN Table |            |            |                                                |                                                                                                    |  |
|   |               | VLAN      | Name       | Inter-VLAN | IPv4 Address/Mask                              | IPv6 Address/Mask                                                                                               |  |
|   |               | 1         | VLAN1      | Enabled    | 192.168.1.1 / 24                               | fec0::1 / 64                                                                                                    |  |
|   |               | 20        | VLAN20     | 0          | IPv4 Address: 192.168.2.1<br>Prefix Length: 24 | Prefix from DHCP-PD \$ + Prefix Length: 64 Preview [ fec0:3::eebd:1dff:fe44:5719 Interface Identifier: • EUI-64 |  |
|   |               | Add       | ) <b>E</b> | dit        | Delete                                         |                                                                                                    |  |

Passaggio 2. Inserire il prefisso dell'indirizzo locale univoco nel campo Prefisso.

Nota: Nell'esempio, fec0:3: utilizzato.

| Prefix: • fec0:3::            | Prefix from DHCP-PD + +               |   |
|-------------------------------|---------------------------------------|---|
| Prefix Length: 64             | Preview [ fec0:3::eebd:1dff:fe44:5719 | ] |
| Interface Identifier: 💿 EUI-6 | 4 🔿                                   |   |

<u>Passaggio 3.</u> (Facoltativo) Se è stato scelto il prefisso DHCP-PD, immettere una combinazione massima di 4 caratteri da A a F e 0-9 nel campo. Se si sceglie questa opzione, gli altri campi sono disattivati. Andare al <u>passo 7</u>.

Nota: nell'esempio viene usato 842a.

| Prefix:           | 0             | Prefix from DHCP-PD 🛊 + 842a |   |
|-------------------|---------------|------------------------------|---|
| Prefix Length:    | 64            | Preview [ fec0:14::842a      | 1 |
| Interface Identit | fier: 💿 EUI-6 | 4 🗌                          |   |

Passaggio 4. Nel campo *Lunghezza prefisso* immettere la lunghezza di prefisso desiderata per l'indirizzo IPv6.

Nota: Nell'esempio, la lunghezza del prefisso è 64.

| Prefix: 💿 fec   | :0:3::          | Prefix from | DHCP-PD + +                 |    |
|-----------------|-----------------|-------------|-----------------------------|----|
| Prefix Length:  | 64              | Preview [   | fec0:3::eebd:1dff:fe44:5719 | ]] |
| Interface Ident | ifier: 💿 EUI-64 |             |                             |    |

Passaggio 5. Fare clic su un pulsante di opzione nell'area Identificatore interfaccia per determinare come verranno ottenuti gli ultimi 64 bit dell'indirizzo IPv6. Le opzioni sono:

- EUI-64 Extended Unique Identifier (EUI)-64 è un metodo di configurazione automatica degli indirizzi host IPv6.
- Statico: immettere staticamente un indirizzo a 64 bit come ID interfaccia. Immettere una combinazione massima di 4 caratteri di lettere da A a F e 0-9 nel campo.

Nota: Nell'esempio viene scelto EUI-64.

| Prefix: 💿 fect   | 0:3::  | Prefix from | DHCP-PD + +                 |   |
|------------------|--------|-------------|-----------------------------|---|
| Prefix Length:   | 64     | Preview [   | fec0:3::eebd:1dff:fe44:5719 | ] |
| Interface Identi | ifier: | 64 🔿 🗌      |                             |   |

Passaggio 6. (Facoltativo) Se è stato scelto Statico, immettere una combinazione massima di 4 caratteri di lettere da A a F e da 0 a 9 nel campo.

Nota:nell'esempio viene utilizzato 842a.

| Prefix: 💿 fect    | 0:3::         | Prefix from DHCP-PD +  |   |
|-------------------|---------------|------------------------|---|
| Prefix Length: 64 |               | Preview [ fec0:3::842a | 1 |
| Interface Identi  | fier: 🔵 EUI-6 | 4 💿 842a               |   |

Passaggio 7. Fare clic su Applica per salvare le impostazioni.

| VLAN Se    | ettings                                                  |               |                |            |           |               |          |             |             |               |      |
|------------|----------------------------------------------------------|---------------|----------------|------------|-----------|---------------|----------|-------------|-------------|---------------|------|
| VLAN Ta    | ble                                                      |               |                |            |           |               |          |             |             |               |      |
| O VLA      | VLAN Name Inter-VLAN IPv4 Address/Mask IPv6 Address/Mask |               |                |            |           |               |          |             |             |               |      |
| □ 1        | 1 VLAN1 Enabled 192.168.1.1 / 24 fec0::1 / 64            |               |                |            |           |               |          |             |             |               |      |
| 20         | VLAN20                                                   |               | IPv4 Address:  | 192.168.2. | 1 Prefix: | fec0:3::      |          | Prefix from | DHCP-PD :   | <b>a</b> +    |      |
|            | _                                                        |               | Prefix Length: | 24         | Prefix L  | ength: 64     |          | Preview [   | fec0:3::eeb | d:1dff:fe44:5 | 719  |
|            |                                                          |               |                |            | Interfac  | e Identifier: | • EUI-64 |             |             |               |      |
|            |                                                          |               |                |            |           |               |          |             |             |               |      |
| Add        |                                                          | Edit          | Delete         |            |           |               |          |             |             |               |      |
| Assign VL/ | ANs to ports                                             |               |                |            |           |               |          |             |             |               |      |
| VLANs to   | o Port Table                                             |               |                |            |           |               |          |             |             |               |      |
| VLAN LI    | AN1 LA                                                   | N2 LAN3       | LAN4           | LAN5       | LAN6      | LAN7          | LAN8     | LAN9        | LAN10       | LAN11         | LAN  |
| 1 U        | ntagged Un                                               | tagged Untagg | ed Untagged    | Untagged   | Untagged  | Untagged      | Untagged | Untagged    | Untagged    | Untagged      | Unta |
| 20 Ta      | agged Tag                                                | gged Taggeo   | Tagged         | Tagged     | Tagged    | Tagged        | Tagged   | Tagged      | Tagged      | Tagged        | Tagg |
| Edit       | Edit                                                     |               |                |            |           |               |          |             |             |               |      |
|            |                                                          |               |                |            |           |               |          |             |             |               |      |
| Apply      | Apply Cancel                                             |               |                |            |           |               |          |             |             |               |      |

A questo punto, è necessario configurare correttamente le impostazioni IPv6 su un router serie RV34x.

#### Assegnazione di una VLAN a una porta

Passaggio 1. Nella tabella VLAN su porta, fare clic su **Modifica** per assegnare una VLAN a una porta.

| VLANs to Port Table |          |          |          |          |  |  |  |  |  |  |
|---------------------|----------|----------|----------|----------|--|--|--|--|--|--|
| VLAN<br>ID          | LAN1     | LAN2     | LAN3     | LAN4     |  |  |  |  |  |  |
| 1                   | Untagged | Untagged | Untagged | Untagged |  |  |  |  |  |  |
| 20                  | Tagged   | Tagged   | Tagged   | Tagged   |  |  |  |  |  |  |
| Edit                |          |          |          |          |  |  |  |  |  |  |

2. Scegliere una porta per assegnare una VLAN. Ogni porta dispone di un'opzione a discesa tra cui scegliere. Le opzioni sono:

- Senza tag questa modalità specifica che l'associazione tra una VLAN e la porta non è con tag. Il traffico in entrata viene inoltrato alla VLAN con un'associazione senza tag alla porta. Il traffico proveniente da questa VLAN in uscita dalla porta non è contrassegnato.
- Tagged: questa modalità specifica che l'associazione tra una VLAN e la porta è tagged. Il traffico in entrata su questa porta viene inoltrato alla VLAN specificata in base alle informazioni VLAN presenti nel tag VLAN nel frame. Quando l'associazione è contrassegnata, il tag VLAN verrà mantenuto nel traffico in uscita su questa porta.
- Esclusa questa modalità specifica che non esiste associazione tra la VLAN e la porta specificate. Il traffico proveniente dalla VLAN non sarà consentito in entrata e in uscita da questa porta.

**Nota:** Il numero di porte può variare a seconda del modello del dispositivo. RV340 dispone di 4 porte LAN, mentre RV345 e RV345P dispongono entrambe di 16 porte. nell'esempio, la VLAN 20 è contrassegnata sulla LAN2.

| VLANs to Port Table |             |                      |             |             |  |  |  |  |  |  |  |
|---------------------|-------------|----------------------|-------------|-------------|--|--|--|--|--|--|--|
| VLAN<br>ID          | LAN1        | LAN2                 | LAN3        | LAN4        |  |  |  |  |  |  |  |
| 1                   | Untagged \$ | Untagged \$          | Untagged \$ | Untagged \$ |  |  |  |  |  |  |  |
| 20                  | Tagged \$   | ✓ Tagged<br>Excluded | Tagged 💠    | Tagged \$   |  |  |  |  |  |  |  |

Passaggio 3. Fare clic su Applica per salvare le impostazioni.

| Apply | Cancel |
|-------|--------|
|-------|--------|

Passaggio 4. Per salvare la configurazione in modo permanente, andare alla pagina

Copia/Salva configurazione o fare clic sull' Save icona nella parte superiore della pagina.

|                                                                                                    | // AN Sottings |          |          |      |          |             |        |        |            |            |          |          |  |
|----------------------------------------------------------------------------------------------------|----------------|----------|----------|------|----------|-------------|--------|--------|------------|------------|----------|----------|--|
| VLAN Settings                                                                                           |                |          |          |      |          |             |        |        |            |            |          |          |  |
|                                                                                                    |                |          |          |      |          |             |        |        |            |            |          |          |  |
| Success. To permanently save the configuration. Go to Configuration Management page or click Save Icon. |                |          |          |      |          |             |        |        |            |            |          |          |  |
|                                                                                                    |                |          |          |      |          |             |        |        |            |            |          |          |  |
| VL                                                                                                    | VLAN Table     |          |          |      |          |             |        |        |            |            |          |          |  |
|                                                                                                    | VL             | AN       | Name     | Inte | er-VLAN  | IPv4 Addres | s/M IF | Pv6 A  | ddress/Ma  | ask        |          |          |  |
|                                                                                                    |                | 1        | VLAN1    | Ena  | abled    | 192.168.1.1 | /24 fe | ec0::1 | / 64       |            |          |          |  |
|                                                                                                    |                |          |          |      |          |             |        |        |            |            |          |          |  |
|                                                                                                    |                |          |          |      |          |             |        |        |            |            |          |          |  |
|                                                                                                    |                | ~~       |          | -    |          | 100 100 0 1 |        |        |            |            |          |          |  |
|                                                                                                    |                | 20       | VLAN20   | Ena  | abled    | 192.168.2.1 | /24 fe | ec0:3: | eebd:1dfl: | :fe44:5719 | 64       |          |  |
|                                                                                                    |                |          |          |      |          |             |        |        |            |            |          |          |  |
|                                                                                                    |                |          |          |      |          |             |        |        |            |            |          |          |  |
|                                                                                                    |                |          |          |      |          |             |        |        |            |            |          |          |  |
|                                                                                                    | Ac             | bb       | E        | lit  |          | elete       |        |        |            |            |          |          |  |
| Assi                                                                                                    | an V           | /LANs to | ports    |      |          |             |        |        |            |            |          |          |  |
|                                                                                                    | g              | 2.101    | ponto    |      |          |             |        |        |            |            |          |          |  |
| VL                                                                                                    | ANs            | s to Por | t Table  |      |          |             |        |        |            |            |          |          |  |
| VL/<br>ID                                                                                               | AN             | LAN1     | LAN      | 2    | LAN3     | LAN4        | LAN5   | L      | AN6        | LAN7       | LAN8     | LAN9     |  |
|                                                                                                    | 1              | Untagg   | jed Unta | gged | Untagged | Untagged    | Untagg | ed U   | Intagged   | Untagged   | Untagged | Untagged |  |
|                                                                                                    | 20             | Taggeo   | d Tagg   | ed   | Tagged   | Tagged      | Tagged | Т      | agged      | Tagged     | Tagged   | Tagged   |  |
| Edit                                                                                                    |                |          |          |      |          |             |        |        |            |            |          |          |  |
|                                                                                                    |                |          |          |      |          |             |        |        |            |            |          |          |  |
|                                                                                                    |                |          |          |      |          |             |        |        |            |            |          |          |  |
| A                                                                                                    | Apply Cancel   |          |          |      |          |             |        |        |            |            |          |          |  |

A questo punto, l'assegnazione di una VLAN a una porta su un router serie RV34x deve essere stata completata.

### Qui è disponibile un video relativo a questo articolo...

Fare clic qui per visualizzare altre Tech Talks di Cisco